| 第− | -步: | 学生微信可扫描下  |  |
|----|-----|-----------|--|
| 方二 | _维码 | 进行录取信息确认: |  |

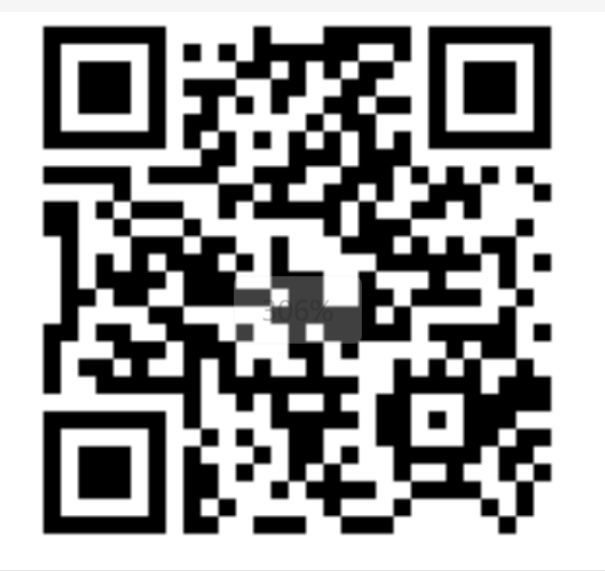

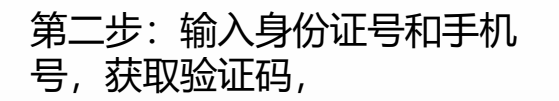

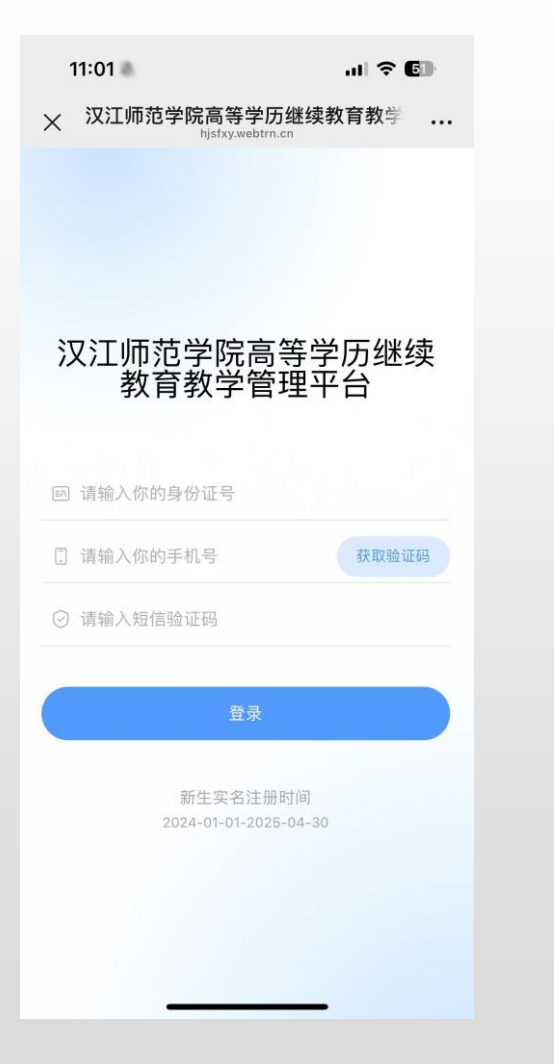

第三步:点击进入"新生实名制 线上注册"

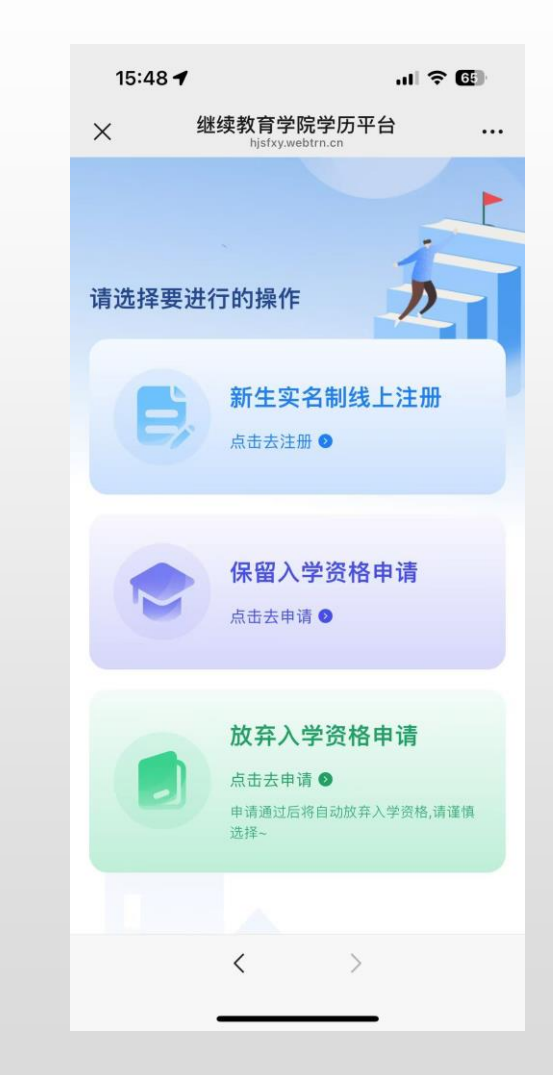

## 第四步:进入基本信息确认页, 无误则进入下一步,有误请填写 正确信息提交

| 14:50  |              | © 102 111 40 € 66 |  |
|--------|--------------|-------------------|--|
| ×      | 身份信息核对       |                   |  |
|        | 信息确认         |                   |  |
| 信息确认   | 人脸识别         | 登记表填写             |  |
|        |              |                   |  |
| 基本信息   |              |                   |  |
| 姓名     |              | 韩以旋               |  |
| 性别     |              | 女                 |  |
| 民族     |              | 汉族                |  |
| 证件类型   |              | 身份证               |  |
| 证件号码   | 110          | 101200001015807   |  |
| 所属教学点  |              | 网梯教学点             |  |
| 年级     |              | 2023级             |  |
| 层次     |              | 专升本               |  |
| 专业     |              | 大数据与会计            |  |
| 学习形式   |              | 函授                |  |
| 学制     |              | 2.5               |  |
| 信息有误,请 | <b>遺写</b> 信息 | 无误,下一步            |  |

第五步:身份照片上传成功后点 击下一步进行人脸识别,人脸识 别通过则点击进入下一步

| 14:50         |      | Ŏ ∰2 101 46 (1 🛜 🐼                                                                                                    |  |  |  |  |
|---------------|------|----------------------------------------------------------------------------------------------------|--|--|--|--|
| ×             | 微平台  |                                                                                                    |  |  |  |  |
|               | 人脸识别 |                                                                                                    |  |  |  |  |
| 人験识别通过 満进行下一步 |      |                                                                                                    |  |  |  |  |
|               | 拍照成功 | and the second second sec |  |  |  |  |
| 拍摄须知          |      |                                                                                                    |  |  |  |  |
|               |      | 1                                                                                                    |  |  |  |  |
| ×带眼镜          | ×戴帽子 | × 光线太暗                                                                                                    |  |  |  |  |
| 上一步           | 重试   | 下一步                                                                                                    |  |  |  |  |

## 第六步:"如果"人脸识别不通 过的点击进行拍照存档

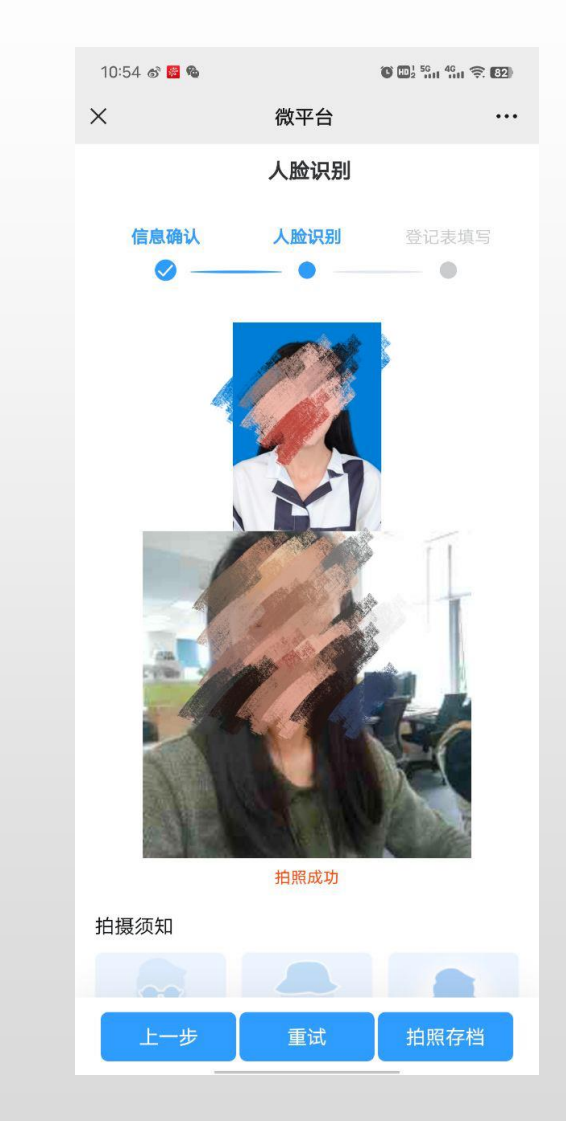

第七步:根据提示完成基本信 息填写上传,进行电子签名确 认

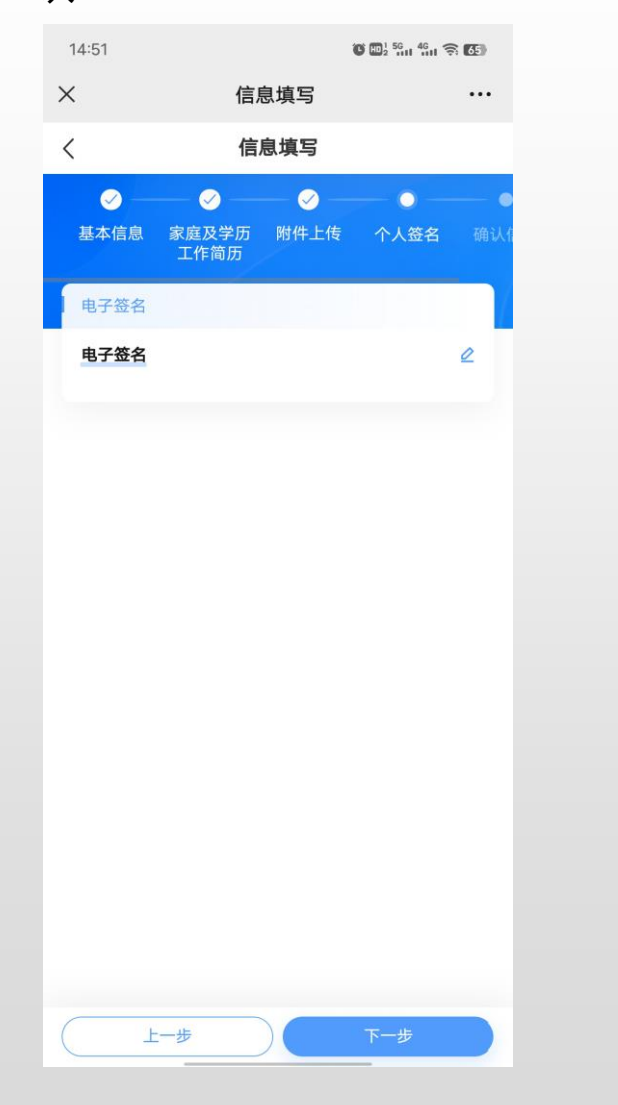

## 第八步:进行最后的信息确认, 核对无误后确认提交

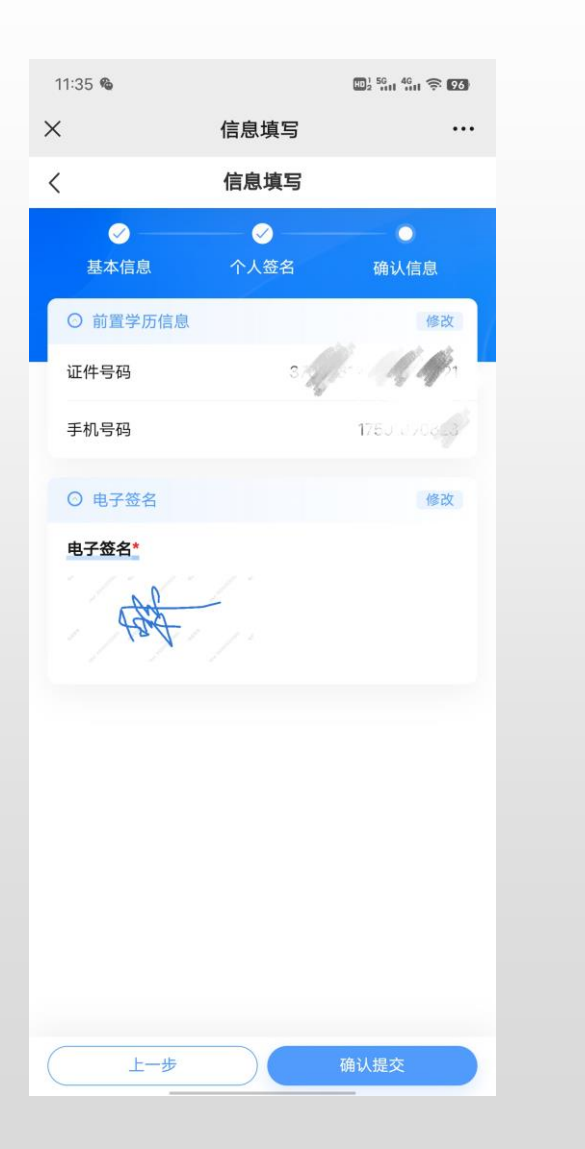

## 第九步:提交后学生可看到完 成页,等待审核通过

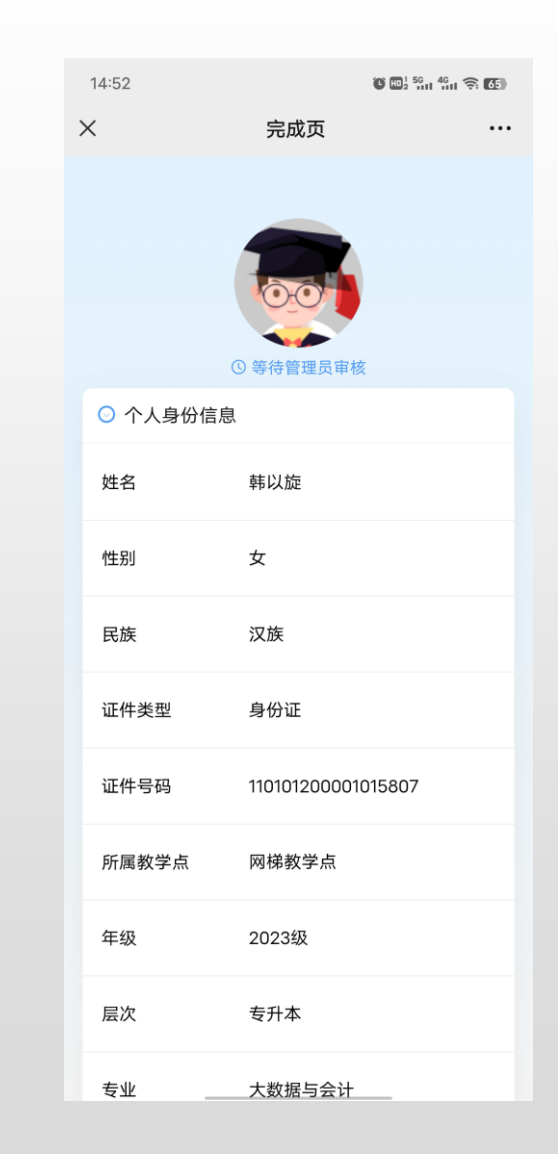